## 

## 

| 一般設定(G)                      | ×                                       |
|------------------------------|-----------------------------------------|
| 設定                           |                                         |
| 形料犬                          |                                         |
| 線幅                           |                                         |
| 加工                           | 既定寸法フォント 望 メイリオ ~                       |
| 配色                           | 自動保存間隔(分) 3                             |
| 工具色                          | 最近使ったファイルの表示数 15                        |
| ウィンドウレイアウト                   | プロンプトバーの小数点以下桁数(4以上) 4                  |
| ダイナミックビュー                    | │ · · · · · · · · · · · · · · · · · · · |
| シミュレ <i>ー</i> ション <b>(U)</b> | ✓ プレビューの保存と表示(P)                        |
| ビューアニメーション                   | 既存ファイルについて                              |
| オブジェクトの選択                    | プレビュー追加(A) プレビュー削除(R)                   |
| クランプ挿入                       | ✓ 保存の前に警告する                             |
|                              | ↓ □ □ □ □ □ □ □ □ □ □ □ □ □ □ □ □ □ □ □ |
|                              | □ 図面と共にイメージも保存する                        |
|                              | イメージの単位 💿 ミリメートル 🛛 インチ                  |
|                              | ┃ □ □ □ □ □ □ □ □ □ □ □ □ □ □ □ □ □ □ □ |
|                              | ✓ 3D加工にマルチスレッドを使用                       |
|                              | ファイルオプション                               |
|                              |                                         |
|                              | リセット 全ての警告メッセージを表示するにはリセットを押します。        |
|                              | → オーディオを使用した警告を無効にする                    |
|                              |                                         |
|                              | Veroカスタマエクスペリエンスプログラム                   |
|                              | 設定                                      |
|                              |                                         |
|                              | OK ++>>12/1                             |

| 設定                                    | × |
|---------------------------------------|---|
| ALPHACAMファイルを開いたときロックする               |   |
| 上書き時の動作                               |   |
| ● ロックを保持、書き込み前にサイズ変更(デフォルト)           |   |
| ○□□ックを保持、書き込み後にサイズ変更                  |   |
| □□□□□□□□□□□□□□□□□□□□□□□□□□□□□□□□□□□□□ |   |
| - 保存後にファイルサイズをチェック                    |   |
| ■ ALPHACAMログファイルにファイル操作を記録            |   |
| ОК 取消                                 |   |
| 10000                                 |   |

## 

 $\Box\Box\Box\Box\Box\Box\Box\Box\Box(\Box\Box)\Box\Box\Box\Box\Box\Box$ 

#### 

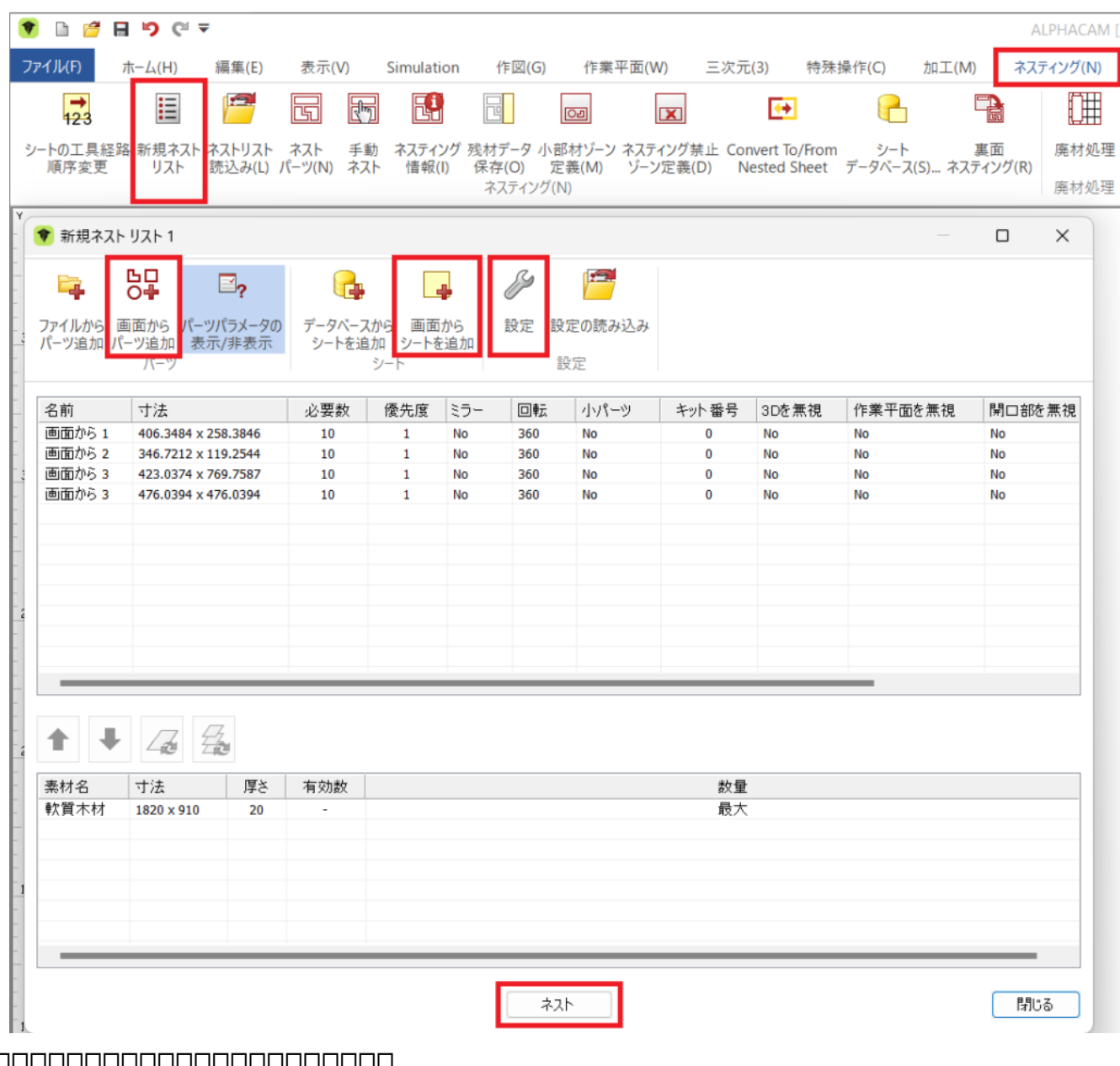

| 設 オプション 拡張オプション                                                                                  |                        |
|--------------------------------------------------------------------------------------------------|------------------------|
|                                                                                                  |                        |
| 設定                                                                                               |                        |
| ネスティング対象         工具経路         形状         工具経路と含まれる形状         シートZ配置         シート底面       くはこのZレベル | ネストリスト名<br>新規ネスト リスト 1 |
|                                                                                                  |                        |
|                                                                                                  |                        |
|                                                                                                  | OK キャンセル               |

| 設定                             | ×                    |
|--------------------------------|----------------------|
| 般 オプション 拡張オプション                |                      |
| NCJ-K                          |                      |
| ○ サブルーチン                       |                      |
| <ul><li><b>○</b> 𝒴=𝒴</li></ul> |                      |
| シート順序                          |                      |
| ● 最適使用                         |                      |
| <ul> <li>ピック順</li> </ul>       |                      |
|                                |                      |
| 詰め込み先                          |                      |
| ○左上                            | 〇右上                  |
| ●左下                            | ○ 右下                 |
|                                |                      |
| 最終シートの配置方向                     |                      |
| ●垂直                            | ○ ★₩                 |
| 目開                             | _                    |
| パス間の最小隙間 0                     | アプローチ部の追加隙間 20       |
| シートエッジとの時間                     |                      |
|                                | ▶ ハーノさんすに比 直         |
| 処理時間                           |                      |
| 全計算時間 30                       | 非アクティブ タイムアウト 5      |
|                                |                      |
| オプション                          |                      |
| ✓ 工具経路間隔の最適化                   | □ 同一レイアウトのシートは一つだけ表示 |
| □ パーツにソリッドを含める                 | ○ 厳密な部品の優先順位を強制する    |
|                                |                      |
|                                | OK +++)/7/L          |
|                                |                      |

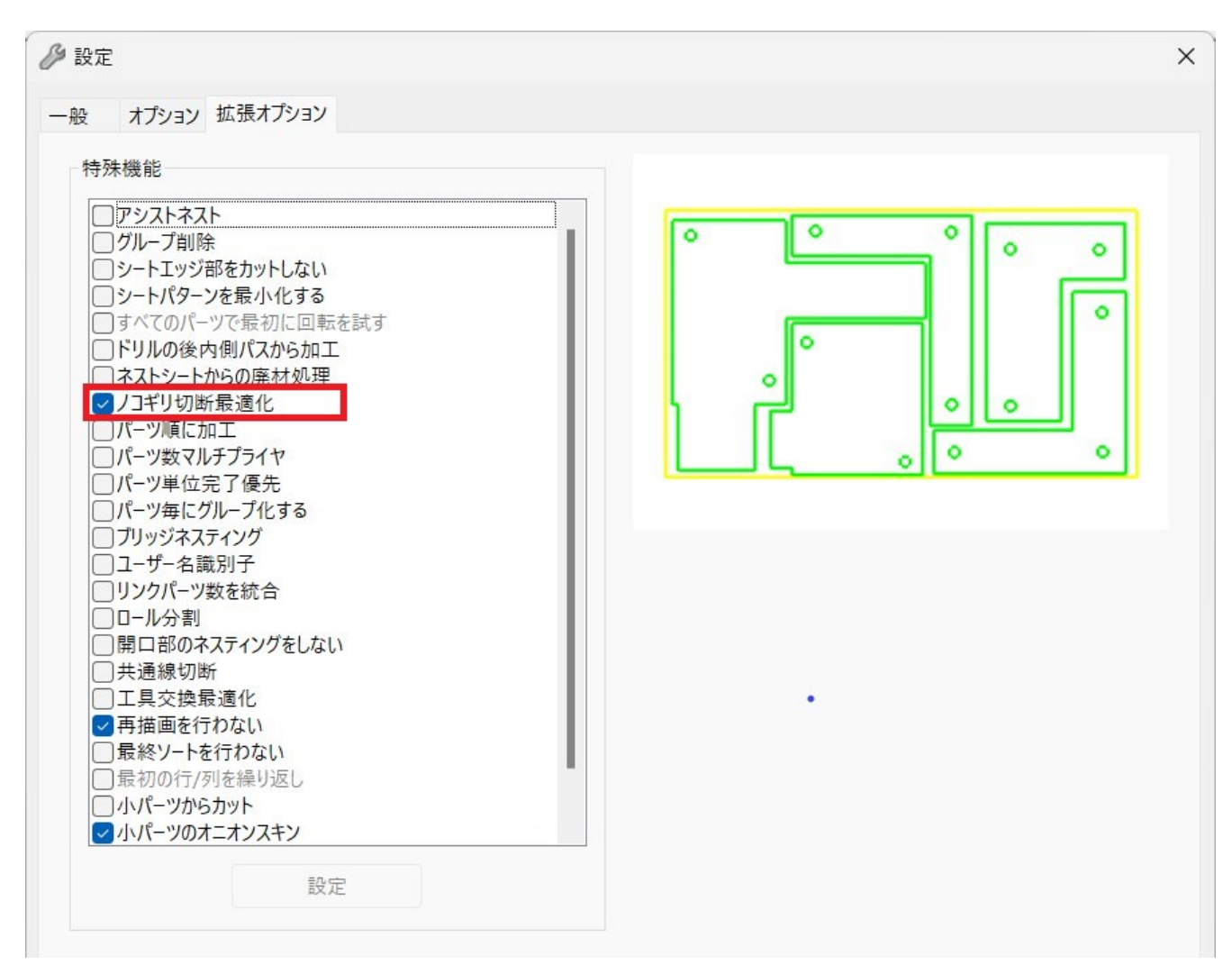

|                                                                                                    | <b>1 1</b> 2 (°1 ∓                                                                                                    |           |                              |                                 |                  |                |           |              |               | AL       | .PHA |
|----------------------------------------------------------------------------------------------------|----------------------------------------------------------------------------------------------------|-----------|------------------------------|---------------------------------|------------------|----------------|-----------|--------------|---------------|----------|------|
| ſJŀ(F)                                                                                                    | ホーム(H) 編集(E)                                                                                                    | 表示(V)     | Simulat                      | ion 作                           | F図(G)            | 作業平面(V         | V) 三次元    | (3) 特殊       | 操作(C) 加工(N    | (1) ネステ  | イン!  |
| <b>→</b><br><del>123</del>                                                                                                    | E 🦻                                                                                                    | 5 F       | 7                            |                                 |                  | 02             | X         | < <u>+</u>   | P             |          |      |
| トの工具経路                                                                                                    | 各 新規ネスト ネストリス                                                                                                    | · 차지ト 手   | 動 ネスティ                       | ング残材テ                           | 「タ小部             | 材ゾーン ネステ       | イング禁止 Cor | vert To/From | シート           | 裏面       | 廃    |
| 順序変更                                                                                                    | リスト 読込み(L)                                                                                                    | バーツ(N) 不) | 〈ト (首報)                      | <ul><li>(I) 保存<br/>ネス</li></ul> | (O) 定<br>(ティング(N | 義(M) ソーン<br> ) | /定義(D) N  | ested Sheet  | ナータヘース(S)… ネス | (テインク(R) | 廃    |
| 新規ネスト                                                                                                    | - ሀスト 1                                                                                                    |           |                              |                                 |                  |                |           |              |               |          | ×    |
| <b>E2</b>                                                                                                    |                                                                                                    |           |                              |                                 | Z                |                |           |              |               |          |      |
| アイルから 運                                                                                                    | ・<br>画面から パーツパラメータ                                                                                                    | のデータベーフ   | なから 画面                       | ibs                             | 。<br>設定 設        | 定の読み込み         |           |              |               |          |      |
| lーツ追加 パ                                                                                                    | ーツ追加 表示/非表示<br>バーツ                                                                                                    | シートを追     | 追加 <mark>シート</mark> る<br>シート | と追加                             | 彭                | 定              |           |              |               |          |      |
| 名前                                                                                                    | 寸法                                                                                                    | 必要数       | 優先度                          | ミラー                             | 回転               | 小パーツ           | キット番号     | 3Dを無視        | 作業平面を無視       | 開口部を     | 無視   |
| 画面から 1                                                                                                    | 406.3484 x 258.3846                                                                                                    | 10        | 1                            | No                              | 360              | No             | 0         | No           | No            | No       |      |
| 画面から 2                                                                                                    | 346.7212 x 119.2544                                                                                                    | 10        | 1                            | No                              | 360              | No             | 0         | No           | No            | No       |      |
| 画面から3                                                                                                    | 423.0374 x 769.7587                                                                                                    | 10        | 1                            | No                              | 360              | No             | 0         | No           | No            | No       |      |
|                                                                                                    |                                                                                                    |           |                              |                                 |                  |                |           |              |               |          |      |
|                                                                                                    |                                                                                                    |           |                              |                                 |                  |                |           |              |               |          |      |
|                                                                                                    |                                                                                                    |           |                              |                                 |                  |                |           |              |               |          |      |
|                                                                                                    |                                                                                                    |           |                              |                                 |                  |                |           |              |               |          |      |
|                                                                                                    |                                                                                                    |           |                              |                                 |                  |                |           |              |               |          |      |
| + +                                                                                                    | 17. Ez                                                                                                    |           |                              |                                 |                  |                |           |              |               |          |      |
| ★ ↓                                                                                                    |                                                                                                    | 有动教       |                              |                                 |                  |                | 約量        |              |               |          |      |
| ▲ ◆ ◆  ◆ ◆ ◆ ◆ ◆ ◆ ◆ ◆ ◆ ◆ ◆ ◆ ◆ ◆ ◆ ◆ ◆ ◆ ◆ ◆ ◆ ◆ ◆ ◆ ◆ ◆ ◆ ◆ ◆ ◆ ◆ ◆ ◆ ◆ ◆ ◆ ◆ ◆ ◆ ◆ ◆ ◆ ◆ ◆ ◆ ◆ ◆ ◆ ◆ ◆ ◆ ◆ ◆ ◆ ◆ ◆ ◆< | <ul> <li></li></ul>                                                                                                    | 有効数       |                              |                                 |                  |                | 数量        |              |               |          |      |
| ▲ ↓<br>素材名<br>软質木材                                                                                                    | <ul> <li>         ・</li> <li>         ・</li> <li></li></ul> | 有効数       |                              |                                 |                  |                | 数量<br>最大  |              |               |          |      |
| ★材名                                                                                                    | <ul> <li>         す法         「す法         「厚さ         1820×910         20         </li> </ul>                                                                                                    | 有効数       |                              |                                 |                  |                | 数量<br>最大  |              |               |          |      |
| ★材名 軟質木材                                                                                                    | <ul> <li>す法 厚さ<br/>1820×910 20</li> </ul>                                                                                                    | 有効数       |                              |                                 |                  |                | 数量<br>最大  |              |               |          |      |
| ★材名                                                                                                    | <ul> <li>         ・</li> <li>         ・</li> <li></li></ul> | 有効数       |                              |                                 |                  |                | 数量        |              |               |          |      |
| ▲                                                                                                    | → 一 一 一 一 一 一 一 一 一 一 一 一 一 一 一 一 一 一 一                                                                                                    | 有効数       |                              |                                 |                  |                | 数量<br>最大  |              |               |          |      |
| ★材名<br>数材名<br>次質木材                                                                                                    | 寸法     厚さ       1820×910     20                                                                                                    | 有効数       |                              |                                 |                  |                | 数量<br>最大  |              |               |          |      |
| ★ ★ < | 寸法     厚さ       1820×910     20                                                                                                    | 有効数       |                              |                                 |                  |                | 設量最大      |              |               |          |      |

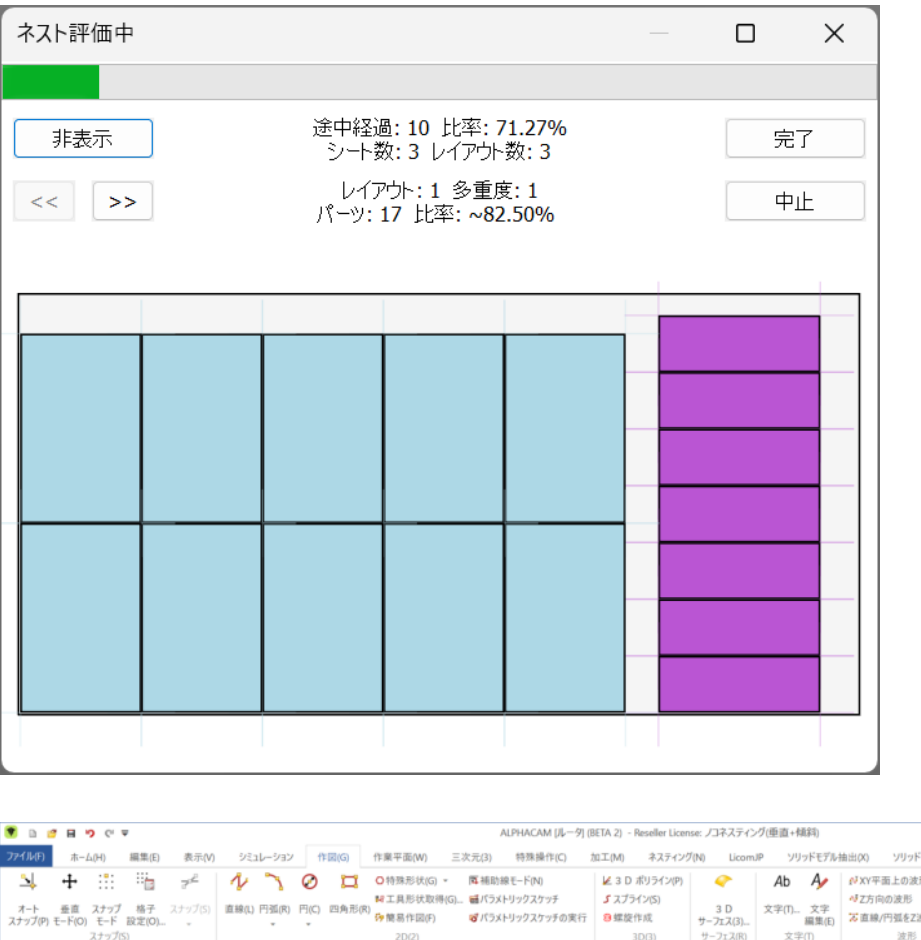

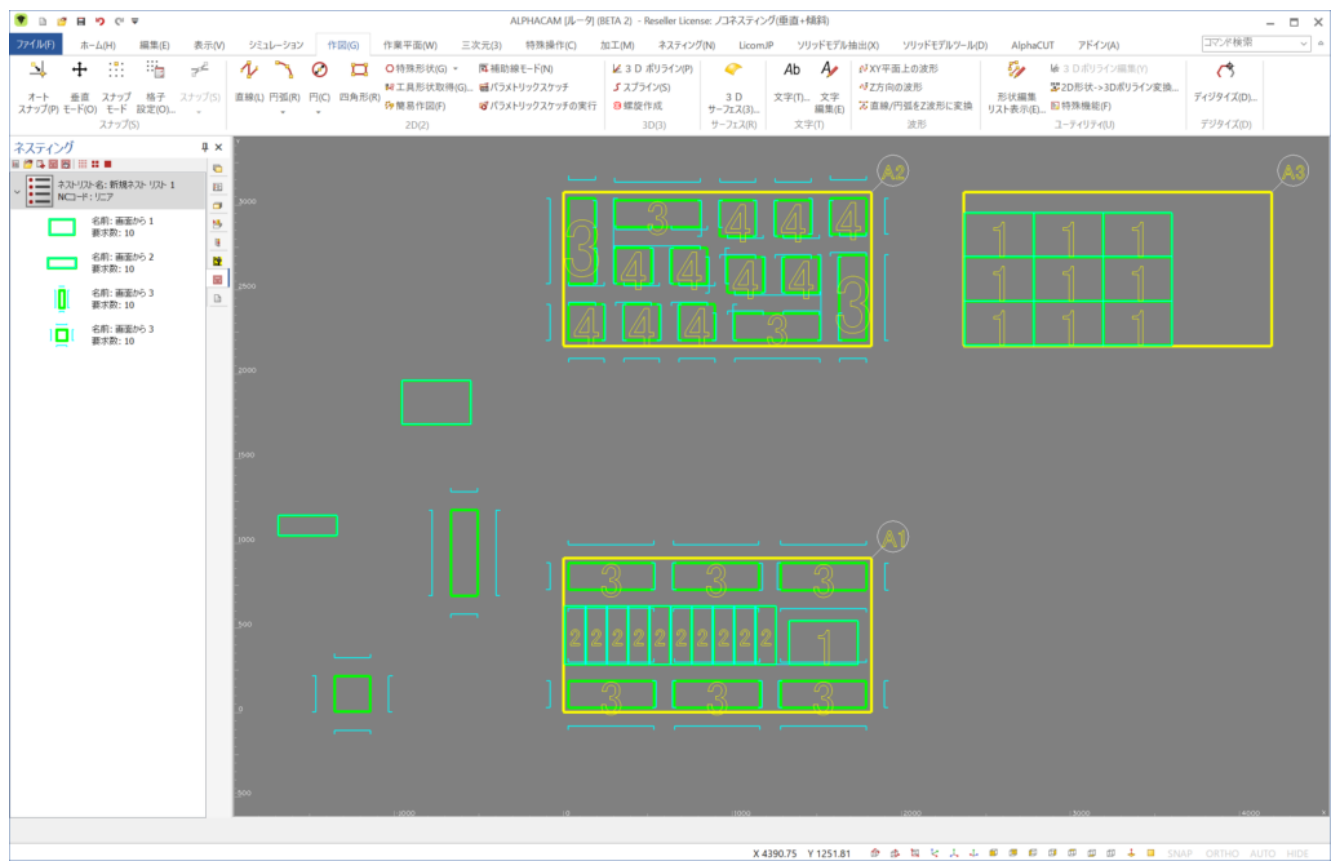